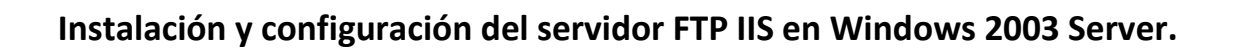

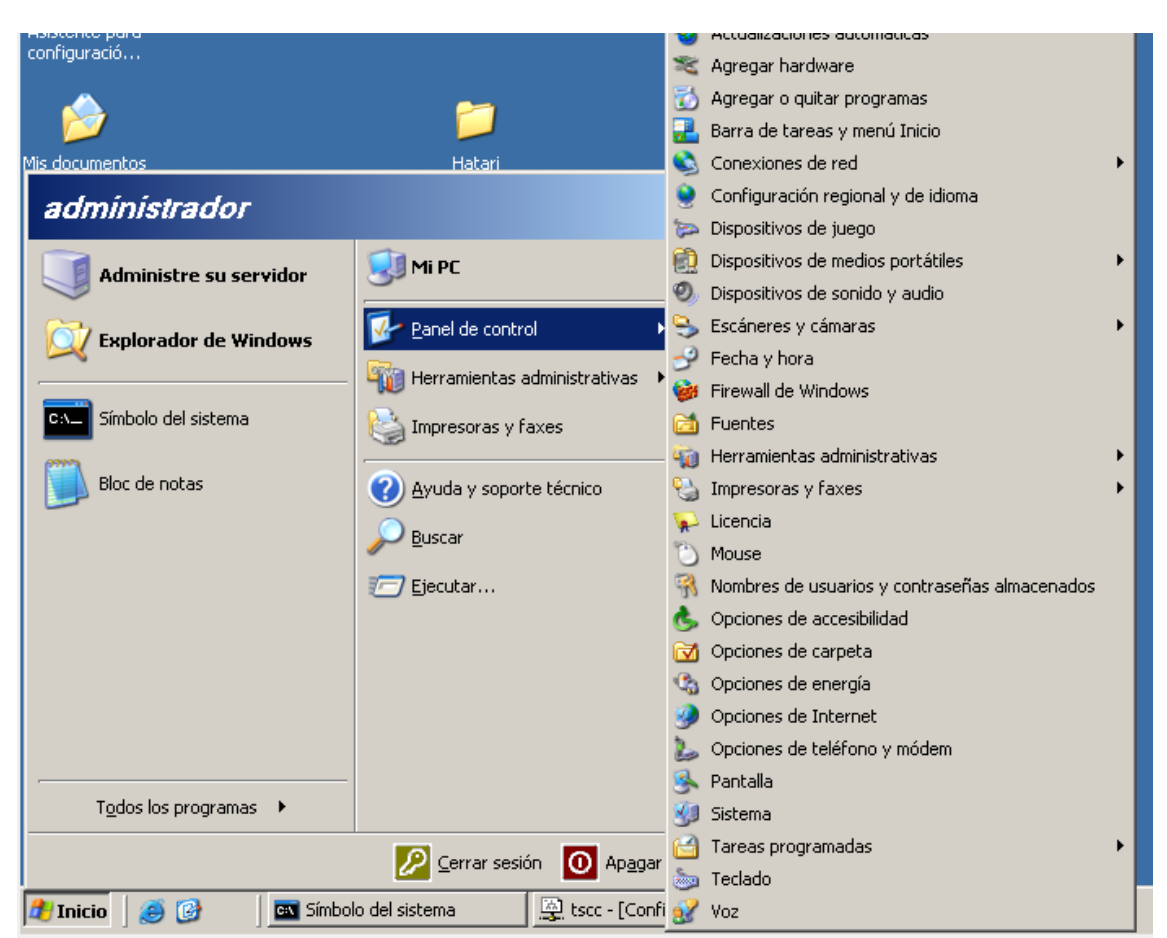

Para llevar a cabo la instalación nos vamos a agregar y quitar programas:

Pinchamos en la siguiente pantalla en agregar o quitar componentes de Windows y dentro en servidor de aplicaciones, damos en detalles:

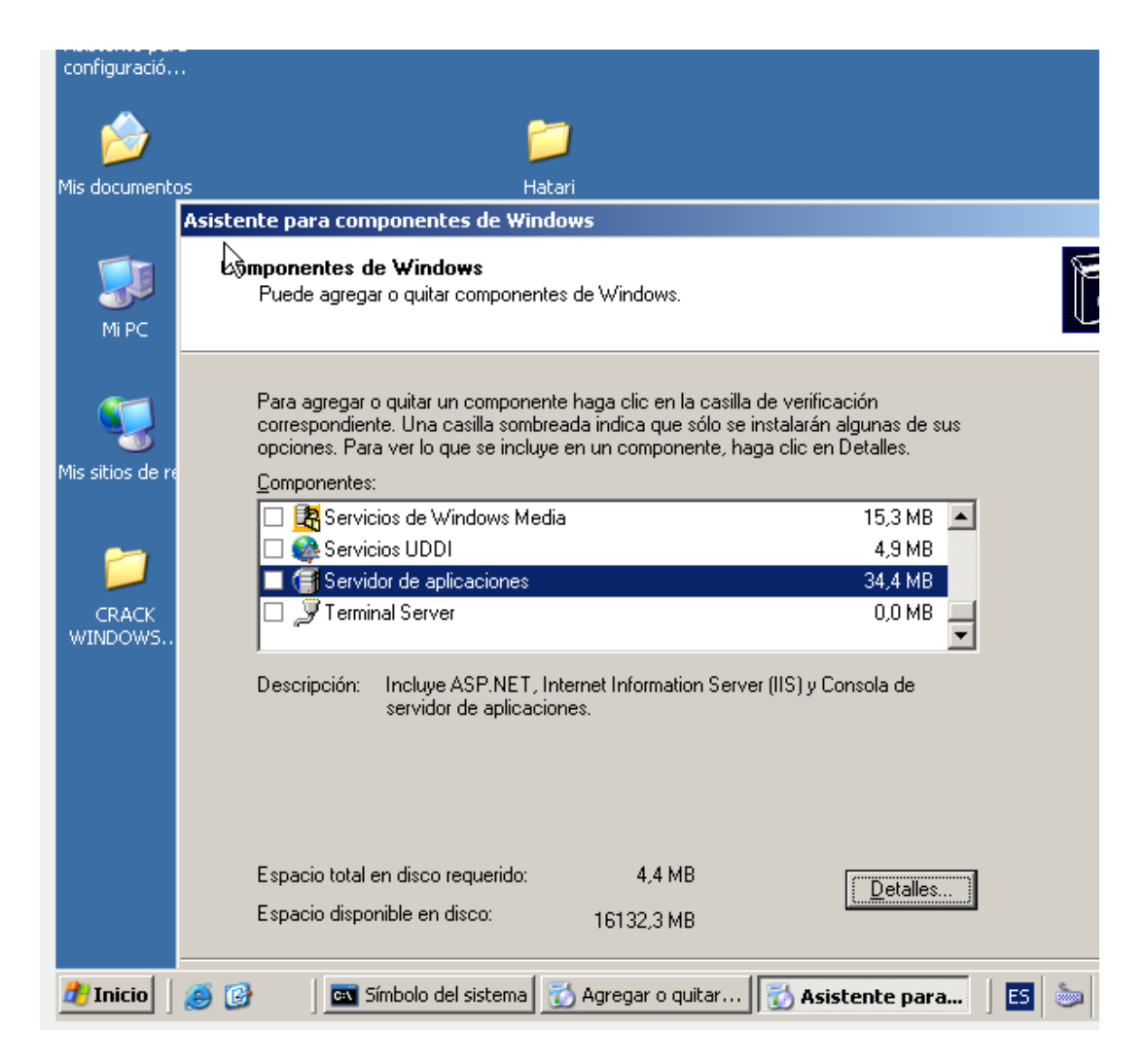

Pinchamos en instalar internet information Services IIS:

|      | <u></u>                                                                                                    | 3                                                             |                                                                         |       |
|------|----------------------------------------------------------------------------------------------------|---------------------------------------------------------------|-------------------------------------------------------------------------|-------|
| nto  | s Hata                                                                                                    | ari                                                           |                                                                         |       |
|      | Asistente para componentes de Windo                                                                              |                                                               |                                                                         | ×     |
|      | Servidor de aplicaciones                                                                                         |                                                               |                                                                         | ×     |
|      | Para agregar o quitar un componente, hag<br>sombreadas indican que sólo se instalará p<br>haga clic en Detalles. | a clic en la casilla de verifica<br>arte del componente. Para | ación correspondiente. Las casillas<br>ver qué incluye cada componente, | ;     |
|      | Sub <u>c</u> omponentes de Servidor de aplicacion                                                                | nes:                                                          |                                                                         |       |
|      | ASP.NET                                                                                                    |                                                               | 0,0 MB 📗                                                                | -     |
| e re | 🔲 🗔 📸 Consola de servidor de aplicacione                                                                         | es                                                            | 0,0 MB                                                                  |       |
|      | 🗹 👰 Habilitar el acceso de red COM+                                                                              |                                                               | 0,0 MB                                                                  |       |
|      | 🗆 🚯 Habilitar el acceso de red DTC                                                                               |                                                               | 0,0 MB                                                                  |       |
|      | 🗹 🏹 Instalar Internet Information Service                                                                        | es (IIS)                                                      | 27,4 MB                                                                 |       |
| 5    | 🔲 🜌 Message Queue Server                                                                                         |                                                               | 7,0 MB                                                                  | -     |
|      | Descripción: IIS incluye compatibilidad co<br>servidor de FrontPage y pág                                        | on Web, FTP, SMTP y NNT<br>ginas Active Server (ASP).         | P, así como con las extensiones c                                       | Je    |
|      | Espacio total en disco requerido:<br>Espacio disponible en disco:                                                | 15,1 MB<br>16132,2 MB                                         | Detalles                                                                |       |
|      | 🥭 🚱   🖾 Símbolo del sistema 📘                                                                                    | 👌 Agregar o quitar 🛛 😿                                        | Aceptar Cancelar                                                        | <br>> |

Damos en detalles dentro de este y elegimos servicio de tranferencia de archivos FTP:

|      | k 📁                                                                                                    |                                                                                                |
|------|----------------------------------------------------------------------------------------------------|------------------------------------------------------------------------------------------------|
| ntos | s Hatari                                                                                                    |                                                                                                |
|      | Asistente para componentes de Windows                                                                                                    | ×                                                                                              |
|      | Instalar Internet Information Services (IIS)<br>Para agregar o quitar un componente, haga clic en la casilla de verificación correspon<br>sombreadas indican que sólo se instalará parte del componente. Para ver qué incluye<br>haga clic en Detalles.                                                                                                    | idiente. Las casillas<br>cada componente,                                                      |
|      | Sub <u>c</u> omponentes de Instalar Internet Information Services (IIS):                                                                                                    |                                                                                                |
| re   | <ul> <li>Archivos comunes</li> <li>Extensiones de Servicio de transferencia inteligente en segundo plano (BITS)</li> <li>Extensiones de servidor de FrontPage 2002</li> <li>Impresión de Internet</li> <li>NNTP Service</li> <li>Servicio de Protocolo de transferencia de archivos (FTP)</li> <li>Impresión: Proporciona soporte técnico para crear sitios FTP utilizados para cargan<br/>hacia el servidor.</li> </ul> | 1,0 MB<br>0,2 MB<br>14,6 MB<br>0,0 MB<br>1,0 MB<br>1,0 MB<br>1,2 MB<br>▼<br>r archivos desde y |
| -    | Espacio total en disco requerido: 15,3 MB<br>Espacio disponible en disco: 16132,2 MB<br>Aceptar                                                                                                    | Detalles<br>Cancelar                                                                           |
|      | 🥶 🎯 👘 🔄 🔂 Símbolo del sistema 🔂 Agregar o quitar 🔀 Asistente pa                                                                                                    | ra 🛛 🖪 💩                                                                                       |

Damos click en aceptar siguiente.. como vemos después empieza a instalarlo:

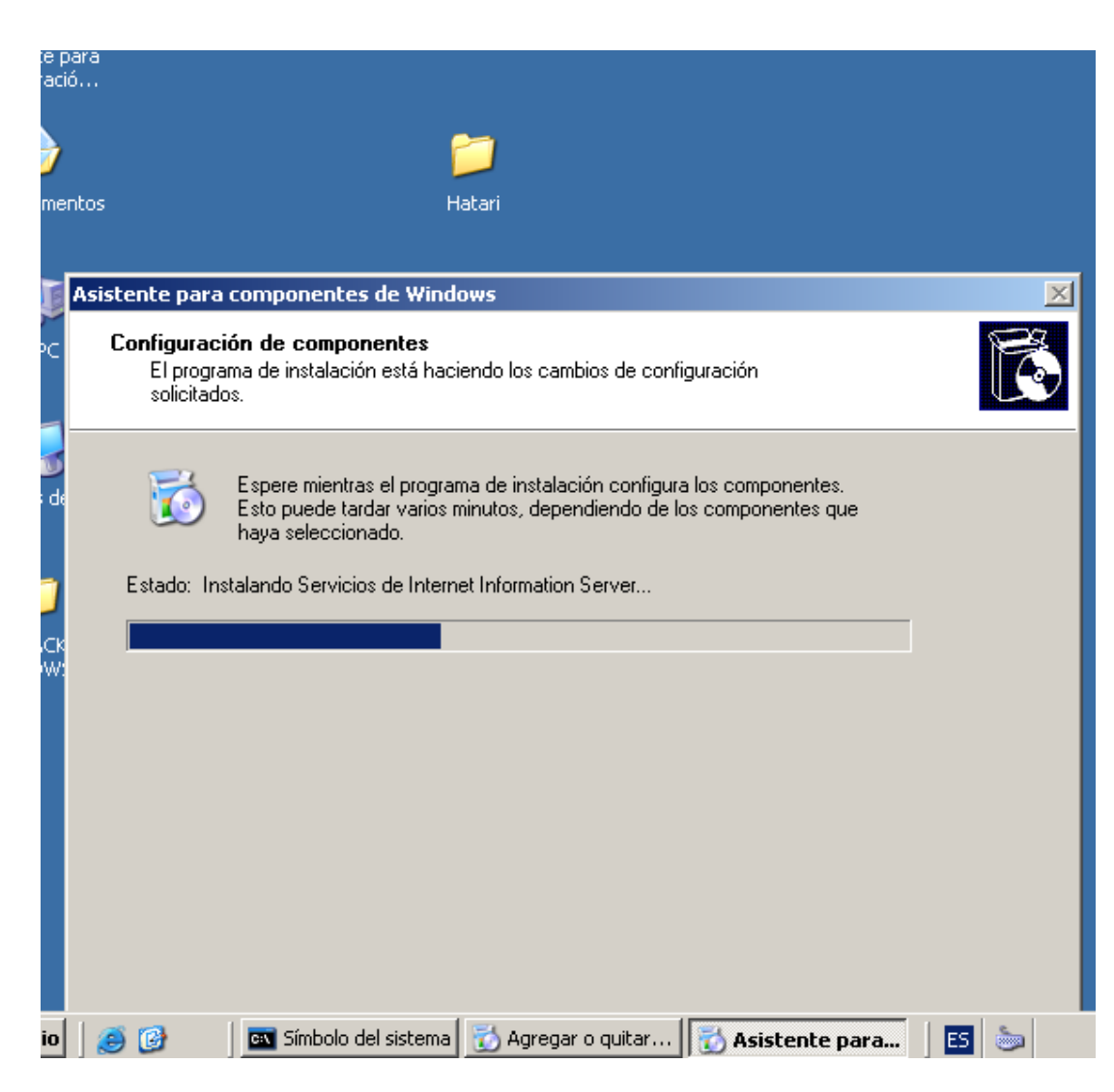

Nos vamos a Inicio/herramientas admi//information...:

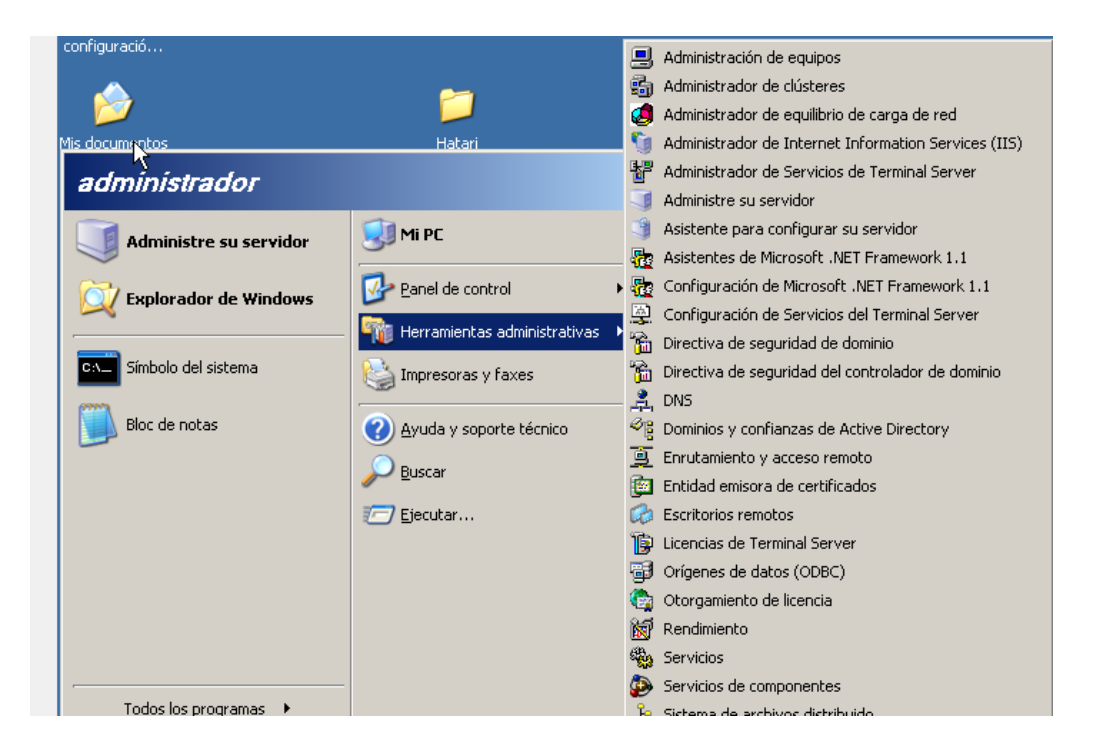

## Dentro damos en nuevo//nuevo sitio FTP

| is         | documentos                                                                                                    | Hata                                                                           | <b>)</b><br>ari                                      |                   |                                 |    |          |
|------------|----------------------------------------------------------------------------------------------------|--------------------------------------------------------------------------------|------------------------------------------------------|-------------------|---------------------------------|----|----------|
|            | Image: Constraint of the second second s | r de Internet Information Serv<br>ón <u>V</u> er Ve <u>n</u> tana Ayuda        | ices (115)                                           |                   |                                 |    | I×<br>I× |
| is         | Servicios de Internet Informati<br>HATT30 (equipo local)<br>Grupos de aplicaciones<br>Extensiones de servicio<br>Sitios Fre prede<br>Sitios Fre prede                                                                                                    |                                                                                | Identificador Condición D<br>edeterminado 1 Activo * |                   | Dirección IP<br>* Ninguna asign | 21 |          |
| <i>,</i> , |                                                                                                    | Ver<br>Nueva ventana desde aguí<br>Actualizar<br>Exportar lista<br>Propiedades |                                                      | saic <u>n</u> vo) |                                 |    |          |
|            |                                                                                                    | Ayuda                                                                          |                                                      |                   |                                 |    |          |

Le ponemos un nombre a la descripción:

| /is documentos                                                                          | <b>jii</b><br>Hatari                                                                                                    |
|-----------------------------------------------------------------------------------------|----------------------------------------------------------------------------------------------------|
| Administrad     Archivo Ar     Archivo Ar     Grup     Grup     HATT30     HATT30     H | Image: Sigure term       Sigure term         Image: Sigure term       Sigure term         Image: Sigure term       Sigure term         Image: Sigure term       Sigure term         Image: Sigure term       Sigure term         Image: Sigure term       Sigure term         Image: Sigure term       Sigure term         Image: Sigure term       Sigure term         Image: Sigure term       Sigure term         Image: Sigure term       Cancelar |

Le ponemos la ip de la maquina:

| Asistente para<br>configuració         |                                                                                                    |                       |
|----------------------------------------|----------------------------------------------------------------------------------------------------|-----------------------|
| 1                                      |                                                                                                    |                       |
| Mis documentos                         | Hətari                                                                                                    |                       |
| 🐧 Administra                           | dor de Internet Information Services (IIS)                                                                              |                       |
| 🐚 Ar <u>c</u> hivo 🛽 🖉                 | cción <u>V</u> er Ve <u>n</u> tana Ay <u>u</u> da                                                                       |                       |
| ← ⇒ 1                                  | Asistente para crear un sitio FTP 🛛 🗙                                                                                   |                       |
| Servicios de<br>⊡…∰ HATT30<br>⊕…∭ Grup | Dirección IP y configuración de puerto<br>Especifique una dirección IP y una configuración de puerto para el sitio FTP. | i IP Pu<br>a asign 21 |
| Mie Ditio                              | Escriba la dirección IP correspondiente a este sitio FTP:<br>192.168.30.2                                               |                       |
| w                                      | Escriba el puerto TCP correspondiente a este sitio FTP (predeterminado = 21):                                           |                       |
|                                        |                                                                                                    |                       |
|                                        | < <u>A</u> trás Siguiente > Cancelar                                                                                    |                       |

En la siguiente ventana elegimos aislar usuarios, ya que cada usuario estará aislado en su directorio particular.

| cor      | configuracio                                 |                                                                                                    |  |  |  |  |
|----------|----------------------------------------------|----------------------------------------------------------------------------------------------------|--|--|--|--|
|          | <i>6</i>                                     | <b>&gt;</b>                                                                                                    |  |  |  |  |
| Mis      | documentos                                   | Hatari                                                                                                    |  |  |  |  |
|          | 🐮 Administrac<br>🕥 Ar <u>c</u> hivo <u>A</u> | lor de Internet Information Services (IIS)<br>cción <u>V</u> er Ve <u>n</u> tana Ayuda                                                                                                    |  |  |  |  |
|          | ← → 🗈                                        | Asistente para crear un sitio FTP 🛛 🔀                                                                                                    |  |  |  |  |
|          | Servicios de<br>- 💷 HATT30<br>- 🍎 Grup       | Aislamiento de usuario FTP<br>Restringir a los usuarios FTP a su propio directorio particular FTP.                                                                                                    |  |  |  |  |
| Mis<br>V |                                              | El aislamiento de usuarios FTP impide que los usuarios accedan al directorio particular<br>FTP de otros usuarios en este sitio FTP.<br>Importante: ya que no se puede cambiar la opción de aislamiento de usuarios después<br>de crear este sitio FTP, infórmese sobre el aislamiento de usuarios FTP en la<br>documentación del producto IIS antes de elegir una opción de aislamiento.<br>No aislar usuarios<br>(Los usuarios pueden acceder al directorio particular FTP de otros usuarios.)<br>Aislar usuarios<br>(Los usuarios deben tener asignado un directorio particular FTP en la raíz de este<br>sitio FTP.)<br>Aislar a los usuarios que usen Active Directory<br>(Los usuarios deben tener asignado un directorio particular FTP que esté<br>configurado usando sus nombres de cuenta en Active Directory.) |  |  |  |  |
|          |                                              | < <u>A</u> trás Siguien <u>t</u> e > Cancelar                                                                                                    |  |  |  |  |

Indicamos el directorio particular del sitio, este directorio se crea por defecto al instalar FTP.

| ophauradio                                                                                                    |            |
|----------------------------------------------------------------------------------------------------|------------|
|                                                                                                    |            |
|                                                                                                    |            |
| is documentos Hatari                                                                                                    |            |
| Administrador de Internet Information Services (IIS)                                                                                                    |            |
| 🛐 Ar <u>c</u> hivo <u>A</u> cción <u>V</u> er Ve <u>n</u> tana Ay <u>u</u> da                                                                                                    |            |
| 🗢 🔿 🔁 Asistente para crear un sitio FTP                                                                                                    | ×          |
| Servicios de<br>HATT30<br>Grup<br>Grup<br>Brigo Grup<br>Brigo Gr | FTP.       |
| is Sitio<br>Exte Escriba la ruta de acceso de su directorio particular.                                                                                                    |            |
| Buta de acceso:                                                                                                    | - Function |
| C. the public proof                                                                                                    | E xaminar  |
|                                                                                                    |            |
|                                                                                                    |            |
|                                                                                                    |            |
|                                                                                                    |            |
|                                                                                                    |            |
|                                                                                                    |            |
|                                                                                                    |            |

Para la seguridad del sitio le daremos permisos de sólo lectura, más tarde afinaremos con los permisos en los directorios particulares de cada usuario.

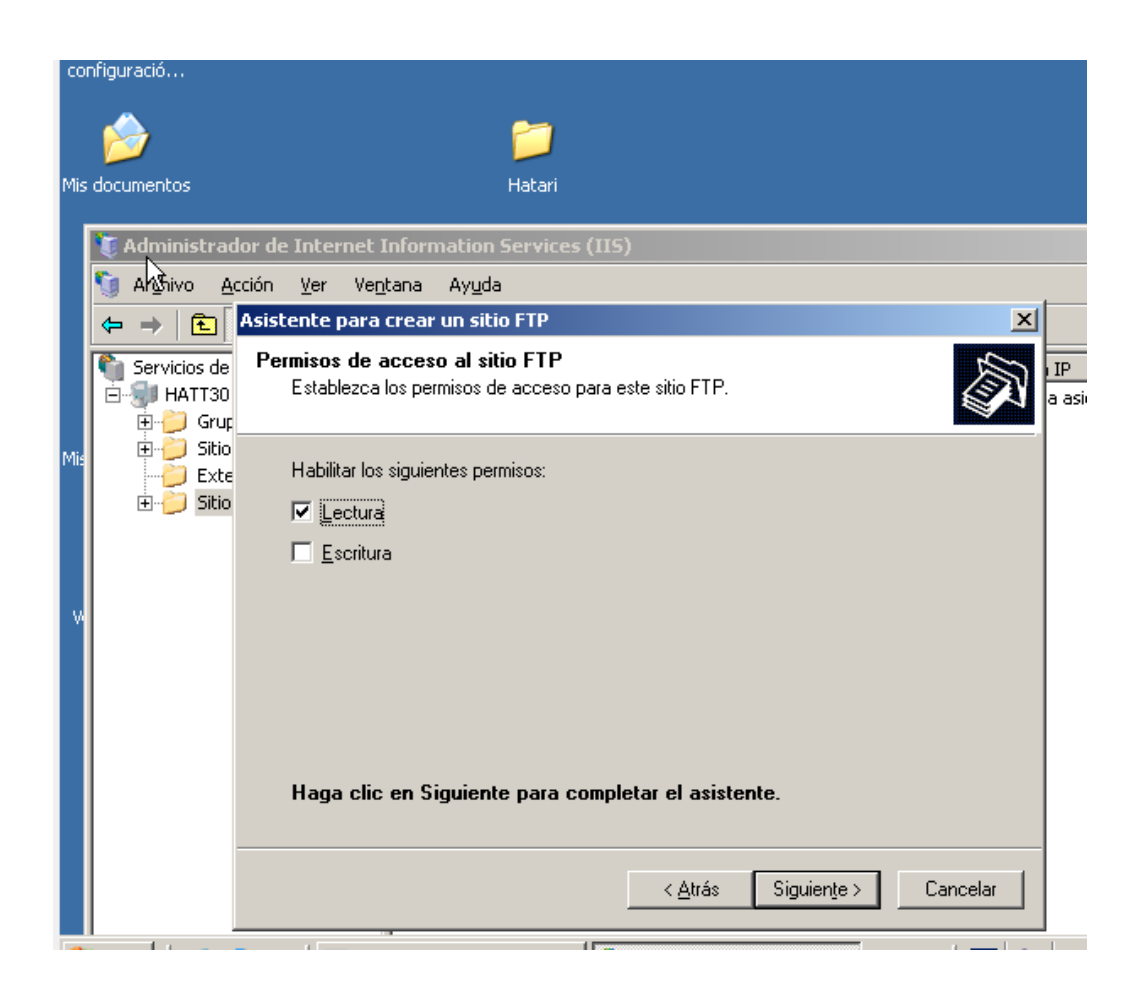

## Y ya tenemos nuestro sitio ftp:

| As<br>co | sistente para<br>nfiguració                                 |                        |               |                                    |        |
|----------|-------------------------------------------------------------|------------------------|---------------|------------------------------------|--------|
| Mis      | s documentos                                                | 📁<br>Hatari            |               |                                    |        |
|          | 🐚 Administrador de Internet I                               | nformation Services (I | 15)           |                                    |        |
|          | 🕥 Ar <u>c</u> hivo <u>A</u> cción <u>V</u> er Ve <u>n</u> i | ana Ay <u>u</u> da     |               |                                    | _ 뭔 ×  |
|          | ← → 🗈 🖬 🗙 😭 🙆                                               | 🖹 😫 🖬 💂 🛛              | <b>▶ ■</b> II |                                    |        |
|          | Servicios de Internet Informati                             | Nombre                 |               | Ruta de acceso                     | Estado |
|          | E                                                           |                        | No hay ele    | ementos disponibles en esta vista. |        |
| Mis      | E 🔁 Sitios Web                                              |                        |               |                                    |        |
|          |                                                             |                        |               |                                    |        |
|          | 🗄 🔮 Sitio FTP predeterr                                     |                        |               |                                    |        |
|          |                                                             |                        |               |                                    |        |
| W        |                                                             |                        |               |                                    |        |
|          |                                                             |                        |               |                                    |        |
|          |                                                             |                        |               |                                    |        |

Dentro del directorio particular de nuestro servidor FTP hemos creado esta jerarquía de carpetas para posteriormente enjaula a nuestros usuarios.

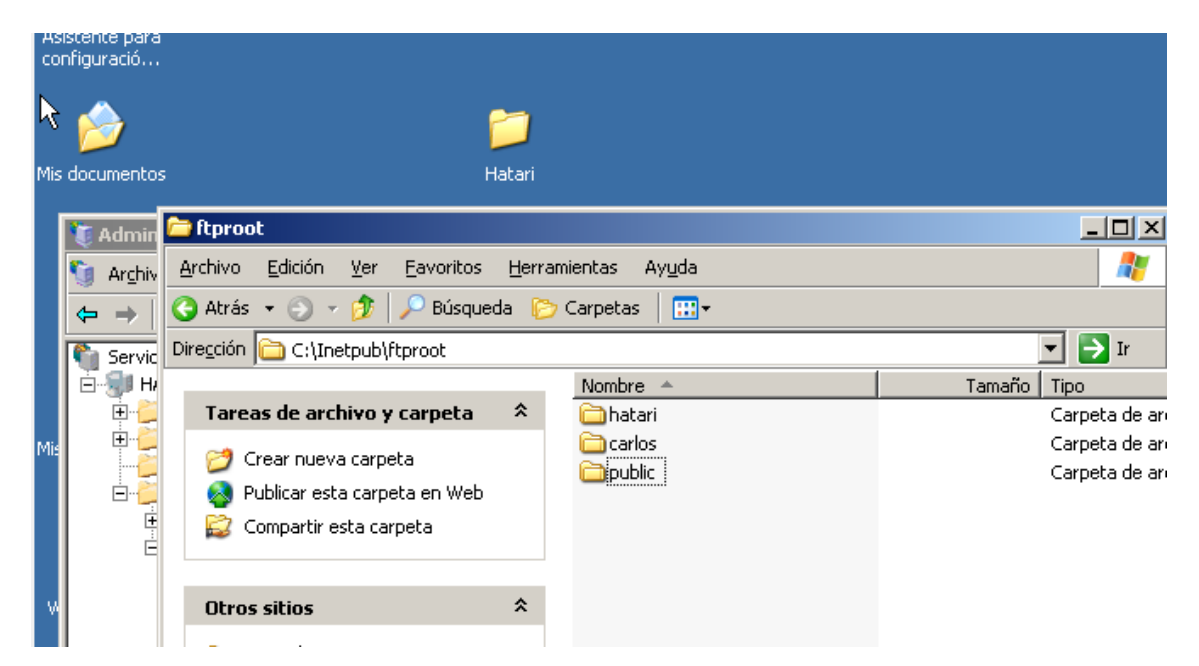

Una vez creadas las carpetas hacemos clic con el botón derecho en el nuevo sitio que hemos creado, y a continuación elegimos la opción de nuevo directorio virtual, estos directorios virtuales nos servirán para enjaular a los usuarios.

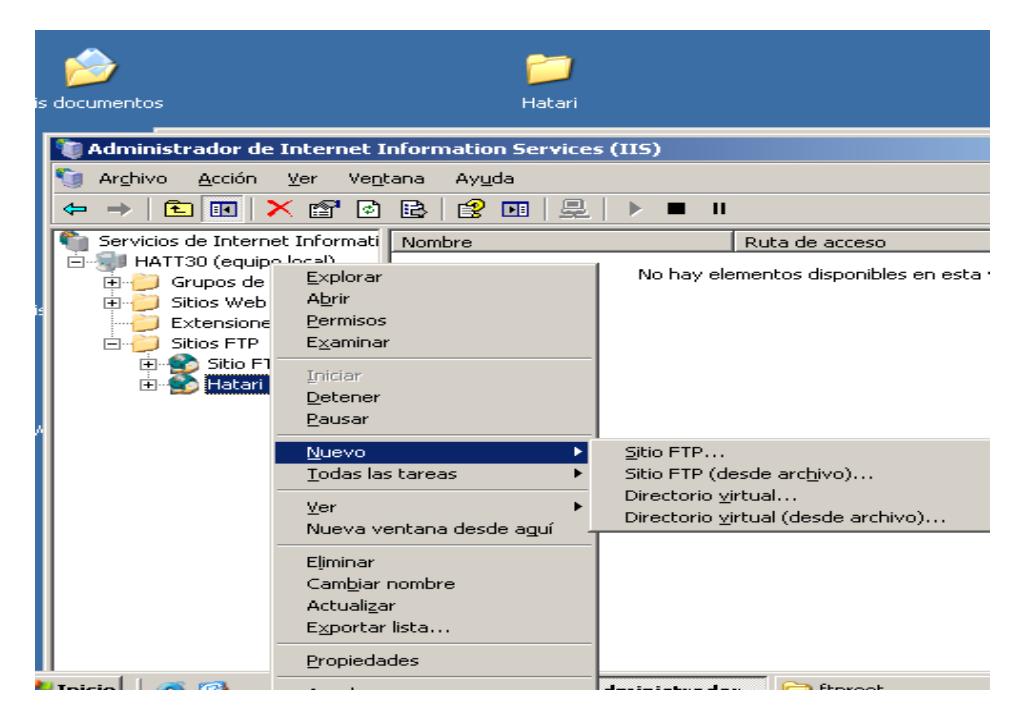

En el alias del directorio virtual, ponemos un nombre para identificar a los usuarios de dicho directorio, en este caso ponemos hatari, que será el usuario de este.

| Mis | bocumentos                                                                                                    | <b>ji</b><br>Hatari                                                                                                    |                              |
|-----|----------------------------------------------------------------------------------------------------|----------------------------------------------------------------------------------------------------|------------------------------|
| Mis | Administrador de Internet<br>Arghivo Acción Ver V<br>C Arghivo Acción Ver V<br>Servicios de Internet Inform<br>HATT30 (equipo local)<br>HATT30 (equipo local)<br>Sitios Web<br>Sitios FTP<br>Sitios FTP<br>Sitio FTP predet<br>Hatari ftp | t Information Services (IIS)<br>entana Avuda<br>Asistente para crear un directorio virtual<br>Alias del directorio virtual<br>Especifique un nombre corto o un alias para este directorio virtual.<br>Escriba el alias que desea utilizar para obtener acceso a este director<br>las mismas convenciones de nomenclatura que utiliza para los directo<br>Aliag:<br>hatari<br>\ | io virtual. Aplique<br>rios. |
|     |                                                                                                    | ····                                                                                                    |                              |

Seguidamente indicamos el directorio donde se encontrará aislado este usuario, este directorio es el mismo que creamos anteriormente para tal fin.

| cocumentos                                                                                                    | 📁<br>Hatari                                                                                                    |          |
|----------------------------------------------------------------------------------------------------|----------------------------------------------------------------------------------------------------|----------|
| Administrador de Internet<br>Arghivo Acción Ver<br>Servicios de Internet Inform<br>HATT30 (equipo local)<br>HATT30 (equipo local)<br>HATT30 (equipo local)<br>Extensiones de aplicacion<br>Extensiones de serv<br>Sitios FTP<br>Sitios FTP<br>HAtari ftp | t Information Services (IIS)<br>Ventana Avuda<br>Asistente para crear un directorio virtual<br>Directorio de contenido del sitio FTP<br>¿Dónde se ubica el contenido que desea publicar en el sitio FTP?<br>Escriba la ruta del directorio que contiene el contenido de este sitio FTF<br><u>Buta de acceso:</u><br>C:\Inetpub\ftproot\hatari<br>(Atrás Siguiente: | Examinar |

Le damos permisos de lectura y escritura sobre su directorio para que pueda subir y descargar ficheros.

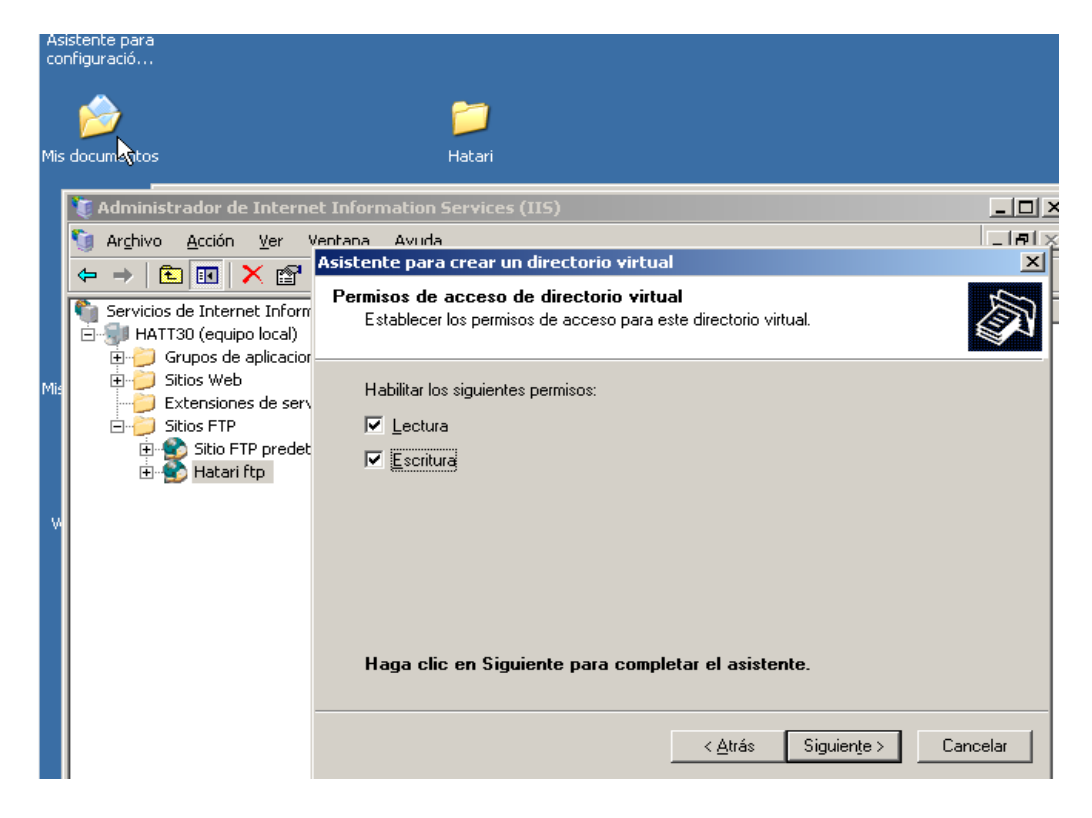

Finalmente el asistente termina correctamente.

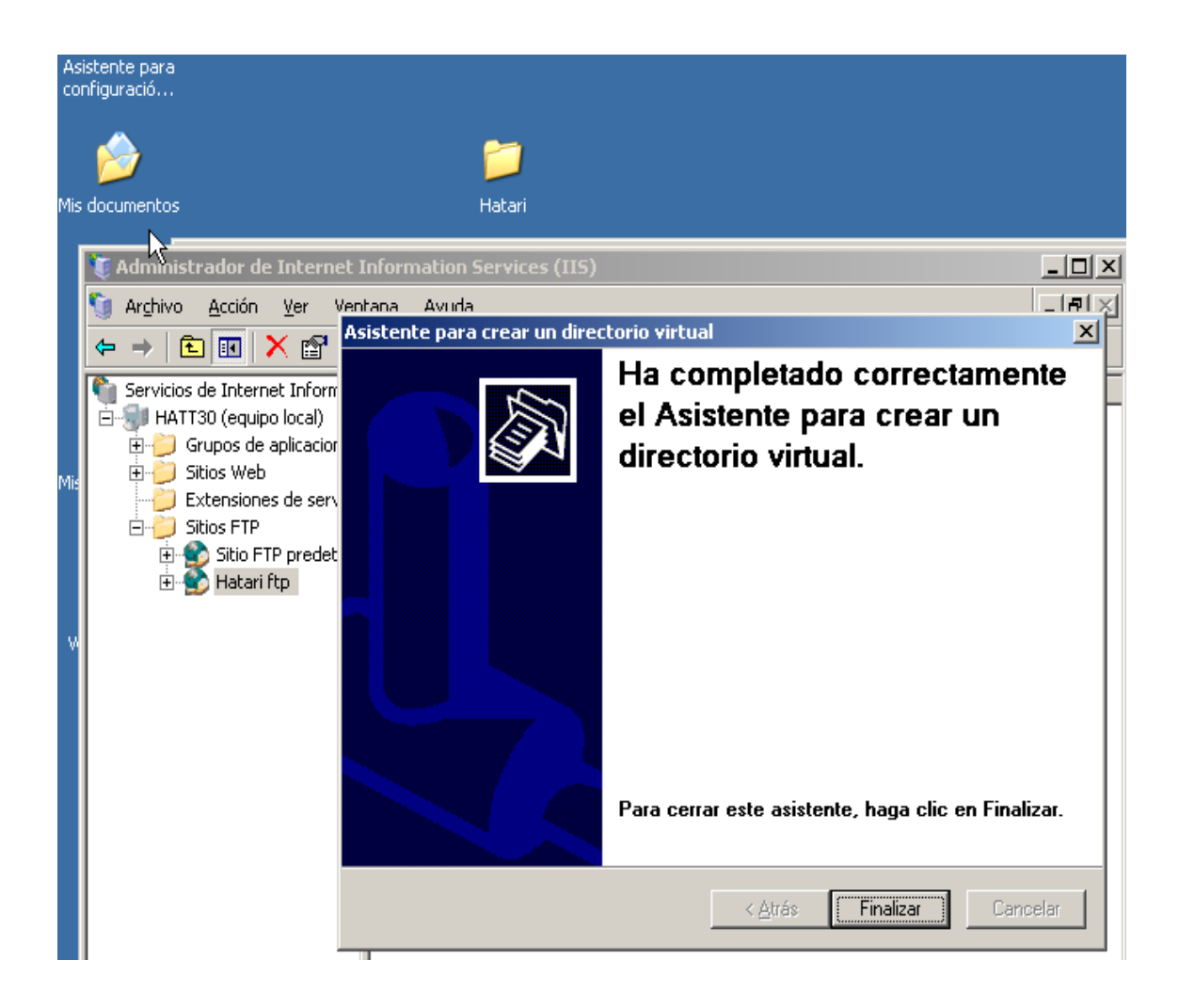

| As<br>co | istente para<br>nfiguració                                                                                                    |                           |                                                     |                |
|----------|----------------------------------------------------------------------------------------------------|---------------------------|-----------------------------------------------------|----------------|
|          | <i>🔶</i>                                                                                                    | <b>)</b>                  |                                                     |                |
| Mis      | documentos                                                                                                    | Hatari                    |                                                     |                |
| ¢        | 🐌 Administrador de Internet I                                                                                                    | nformation Services (IIS) |                                                     | <u>-0×</u>     |
|          | S Archivo Acción Ver Vent                                                                                                    | tana Ay <u>u</u> da       |                                                     | _8×            |
|          |                                                                                                    |                           | II                                                  |                |
| Mis      | Servicios de Internet Informati<br>HATT30 (equipo local)<br>Grupos de aplicaciones<br>Sitios Web<br>Sitios FTP<br>Sitios FTP<br>Sitio FTP predeterr<br>Hatari ftp<br>Hatari | No hay                    | Ruta de acceso<br>elementos disponibles en esta vis | Estado<br>:ta. |

Con Carlos será igual que con Hatari:

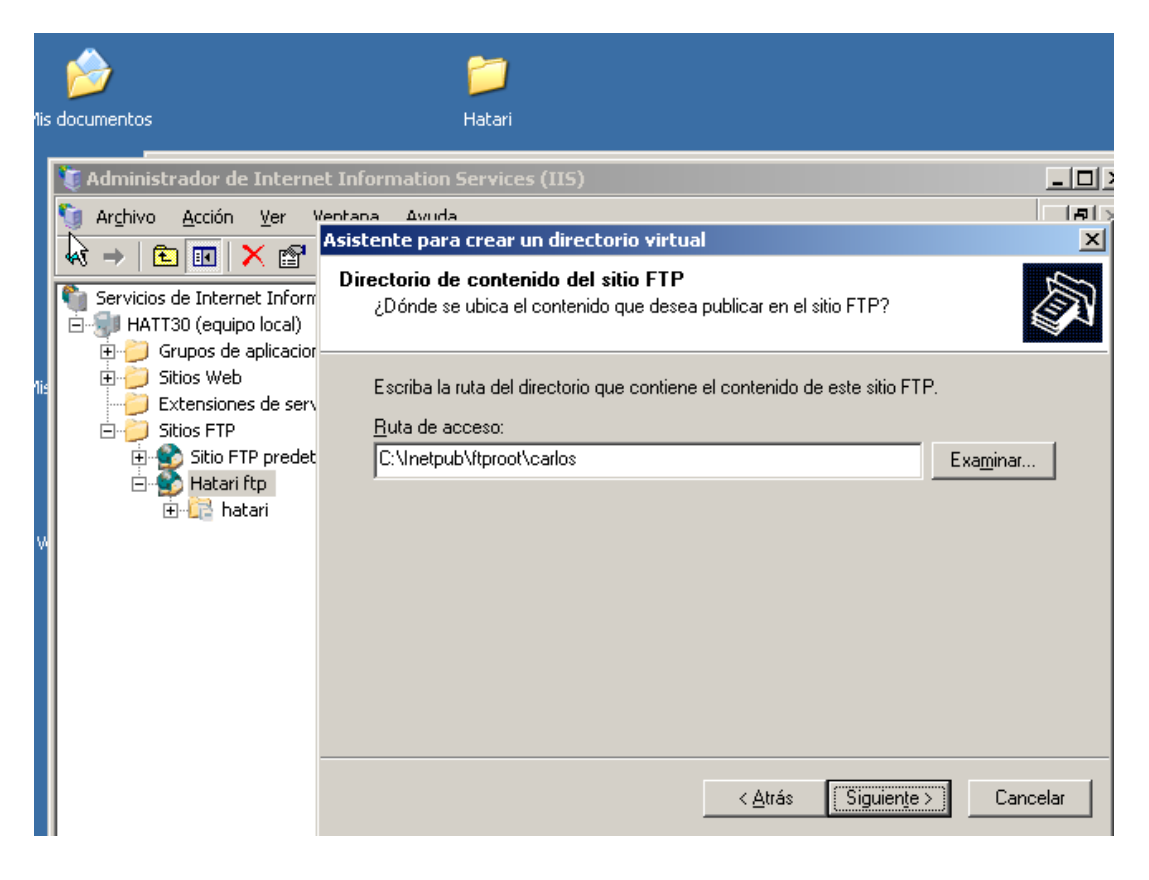

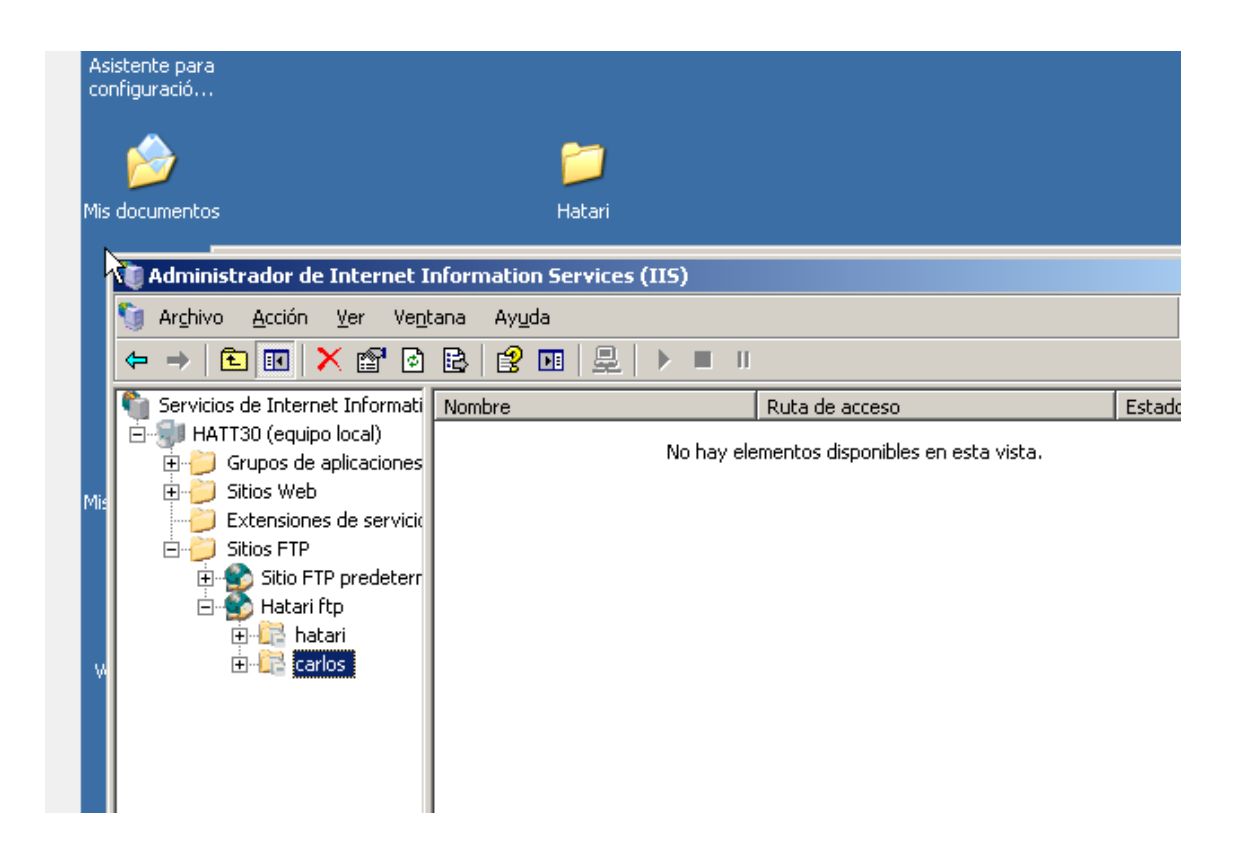

Seguidamente volvemos a realizar los mismos pasos para el usuario anónimo. Elegimos el alias, esta vez será un alias generalizado, ya que con este usuario podrán entrar varias personas, por ello le llamaremos público.

| ог  | nfiguració                                                                                                    |                                                                                                    |        |
|-----|----------------------------------------------------------------------------------------------------|----------------------------------------------------------------------------------------------------|--------|
|     | é                                                                                                    | <b>&gt;</b>                                                                                                    |        |
| s   | documentos                                                                                                    | Hatari                                                                                                    |        |
| 5 N | <ul> <li>Administrador de Inti</li> <li>Arghivo Acción Yer</li> <li>Arghivo Exción Yer</li> <li>Servicios de Internet In</li> <li>Servicios de Internet In</li> <li>HATT30 (equipo loc</li> <li>Gitos Web</li> <li>Sitios Web</li> <li>Sitios FTP</li> <li>Sitios FTP</li> <li>Sitios FTP</li> <li>Sitios FTP</li> <li>Hatari ftp</li> <li>Atari</li> <li>Carlos</li> </ul> | Arnet Information Services (IIS) Asistente para crear un directorio virtual Alias del directorio virtual Especifique un nombre corto o un alias para este directorio virtual. Escriba el alias que desea utilizar para obtener acceso a este directorio virtual. Aplic las mismas convenciones de nomenclatura que utiliza para los directorios. Aliag: Publico | Tue    |
|     |                                                                                                    | < <u>A</u> trás Siguiențe > Car                                                                                                    | ncelar |

## Ponemos el directorio particular:

| Asistente para                         |                                                                               |                   |
|----------------------------------------|-------------------------------------------------------------------------------|-------------------|
| configuració                           |                                                                               |                   |
|                                        |                                                                               |                   |
|                                        |                                                                               |                   |
|                                        |                                                                               |                   |
|                                        |                                                                               |                   |
| lis documentos                         | Hatari                                                                        |                   |
|                                        |                                                                               |                   |
| ************************************** |                                                                               | -0                |
| U Administrador de Int                 | ernet Information Services (115)                                              |                   |
| 🚺 Archivo Acción Ve                    | , Markara Alexada                                                             | l – G             |
|                                        | Asistente para crear un directorio virtual                                    | X                 |
| 📕 🗢 🔿 🛅 🔝 🗙 🛪                          |                                                                               |                   |
|                                        | Directorio de contenido del sitio FTP                                         | 5                 |
| 🍯  Servicios de Internet In            | ¿Dónde se ubica el contenido que desea publicar en el sitio FTP?              | LS N              |
| 📕 🖻 🗐 HATT30 (equipo loc               |                                                                               |                   |
| 📕 🗍 🗍 🗍 Grupos de aplic                |                                                                               |                   |
| E Sitios Web                           | E sector la cola del diservatio este continue el contentido de este sitis ETE | ,                 |
|                                        | E scriba la ruta del directorio que contiene el contenido de este sitio F i F |                   |
|                                        | Buta de acceso:                                                               |                   |
| Sitios FTP                             |                                                                               | 1                 |
| 📕 🗄 🐒 Sitio FTP pr                     | C:\Inetpub\Itproot\public                                                     | Exa <u>m</u> inar |
| 📄 💼 😭 Hatari ftp                       |                                                                               |                   |
| 🕀 📴 hatari                             |                                                                               |                   |
|                                        |                                                                               |                   |
|                                        |                                                                               |                   |
|                                        |                                                                               |                   |
|                                        |                                                                               |                   |
|                                        |                                                                               |                   |
|                                        |                                                                               |                   |
|                                        |                                                                               |                   |
|                                        |                                                                               |                   |
|                                        |                                                                               |                   |
|                                        |                                                                               |                   |
|                                        |                                                                               |                   |
|                                        |                                                                               | _                 |
|                                        | < <u>Atrás</u> Siguiente >                                                    | Cancelar          |
|                                        |                                                                               |                   |
|                                        |                                                                               |                   |

A este directorio virtual le daremos permisos de sólo lectura, ya que no nos interesa que ningún usuario anónimo tenga el permiso de subir ningún fichero, dejaremos el permiso de lectura para que este si pueda descargar ficheros.

| Asistente para<br>configuració<br>Mis documentos                                                                                                    | jiii<br>Hatari                                                                                                    | _        |
|----------------------------------------------------------------------------------------------------|----------------------------------------------------------------------------------------------------|----------|
| Mis<br>Administrador de Int<br>Arghivo Acción Ver<br>Control of the second second sec | ernet Information Services (IIS) Asistente para crear un directorio virtual Permisos de acceso de directorio virtual Establecer los permisos de acceso para este directorio virtual. Habilitar los siguientes permisos: | Cancelar |

A continuación observamos la jerarquía

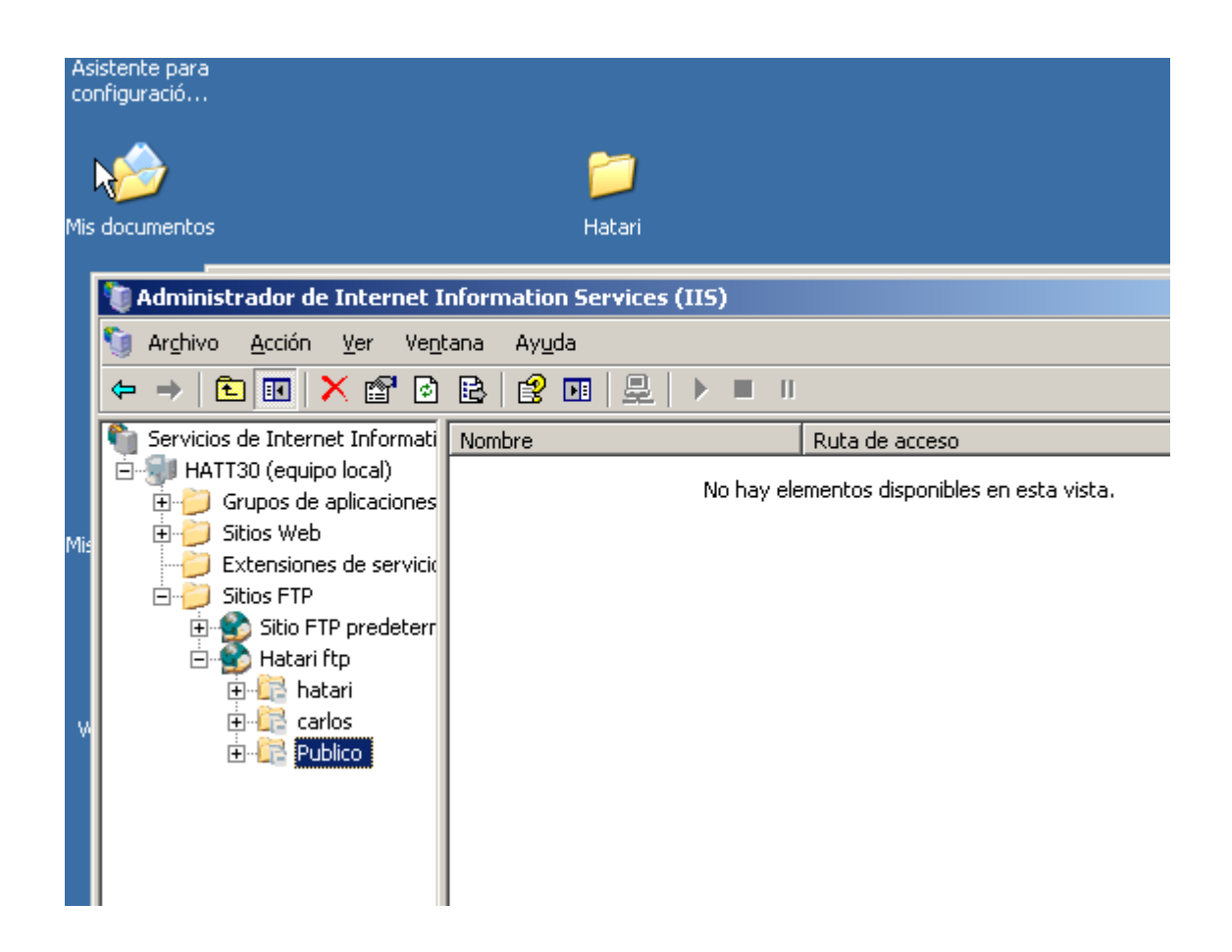

Ahora vamos a enjaular a nuestros usuarios en sus respectivos directorios, para ellos nos dirigimos a los directorios y hacemos clic en ellos con el botón derecho, a continuación hacemos clic en la pestaña seguridad, escogemos el usuario hatari y le damos control total

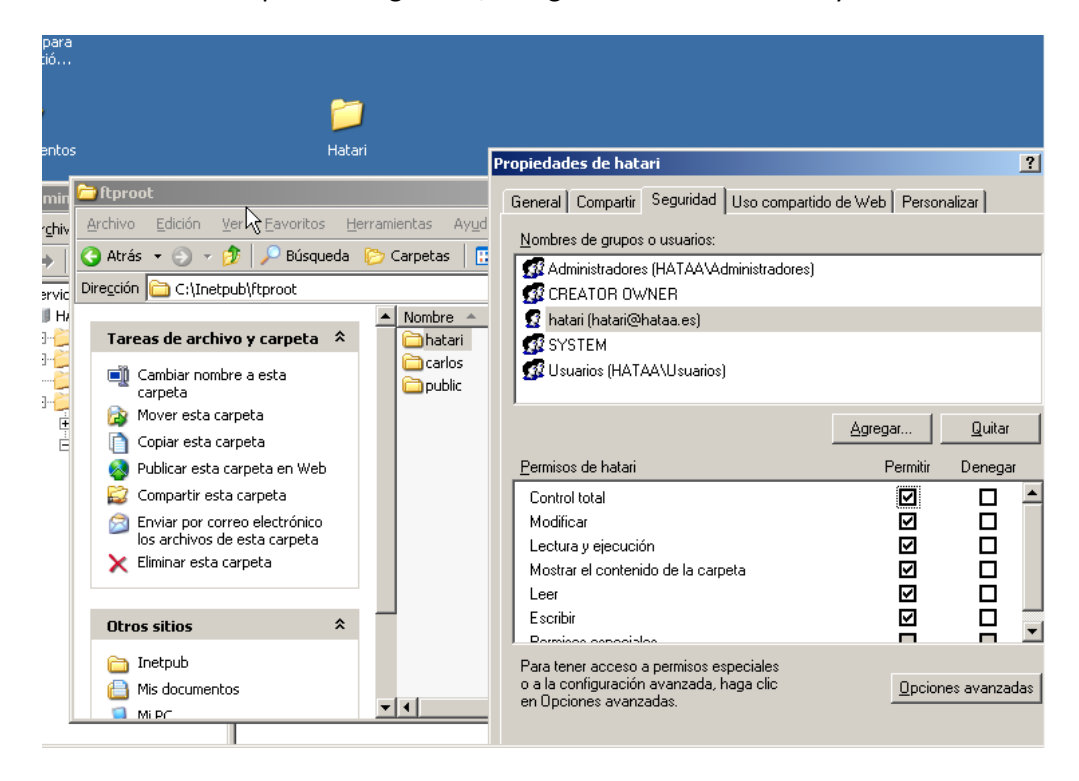

## Hacemos lo mismo con carlos:

| Hatari                                                                                                    | General Compartir Seguridad Uso compartido de                                                                                                    | e Web   Personalizar            |
|----------------------------------------------------------------------------------------------------|----------------------------------------------------------------------------------------------------|---------------------------------|
| Itproot<br>rchivo Edición ⊻er Eavoritos Herramientas<br>Atrás • ③ • ﴾ Púsqueda ▷ Carpetas<br>rección 급 C:\Inetpub\ftproot<br>▲ Nombre                                                                                                    | Nombres de grupos o usuarios:<br>Administradores (HATAA\Administradores)<br>Carlos (carlos@hataa.es)<br>CREATOR OWNER<br>SYSTEM<br>SYSTEM<br>Usuarios (HATAA\Usuarios) |                                 |
| Tareas de archivo y carpeta       Image: Cambiar nombre a esta carpeta         Image: Cambiar nombre a esta carpeta       Image: Cambiar nombre a esta carpeta         Image: Cambiar nombre a esta carpeta       Image: Cambiar nombre a esta carpeta         Image: Compartie esta carpeta       Image: Cambiar nombre a esta carpeta         Image: Compartie esta carpeta       Image: Cambiar nombre a esta carpeta         Image: Compartie esta carpeta       Image: Cambiar nombre a esta carpeta         Image: Compartie esta carpeta       Image: Cambiar nombre a esta carpeta         Image: Compartie esta carpeta       Image: Cambiar nombre a esta carpeta         Image: Compartie esta carpeta       Image: Cambiar nombre a esta carpeta         Image: Compartie esta carpeta       Image: Cambiar nombre a esta carpeta         Image: Compartie esta carpeta       Image: Cambiar nombre a esta carpeta         Image: Compartie esta carpeta       Image: Cambiar nombre a esta carpeta         Image: Cambiar nombre a esta carpeta       Image: Cambiar nombre a esta carpeta         Image: Cambiar nombre a esta carpeta       Image: Cambiar nombre a esta carpeta         Image: Cambiar nombre a esta carpeta       Image: Cambiar nombre a esta carpeta         Image: Cambiar nombre a esta carpeta       Image: Cambiar nombre a esta carpeta         Image: Cambiar nombre a esta carpeta       Image: Cambiar nombre a esta carpeta | Permisos de carlos<br>Control total<br>Modificar<br>Lectura y ejecución<br>Mostrar el contenido de la carpeta<br>Leer<br>Escribir<br>Pormisos especiales               | Agregar Quitar Permitir Denegar |
| Otros sitios                                                                                                    | Para tener acceso a permisos especiales<br>o a la configuración avanzada, haga clic<br>en Opciones avanzadas.                                                          | <u>Opciones avanzadas</u>       |

Agregamos al usuario anónimo que Windows crea por defecto para internet a la carpeta público.

| Asistente para    |                                                               |                         |                                                                                              |                  |
|-------------------|---------------------------------------------------------------|-------------------------|----------------------------------------------------------------------------------------------|------------------|
| tonfiguració      |                                                               |                         | Propiedades de public                                                                        | ?                |
|                   | <u>~</u>                                                      |                         | Seleccionar Usuarios, Equipos o Grupos                                                       |                  |
|                   |                                                               |                         | Seleccionar este tipo de objeto:                                                             |                  |
| lis documentos    | natari                                                        |                         | Usuarios, Grupos, o Ppios. seguridad integrados                                              | <u>T</u> ipos de |
| 🐧 Admin           | 🔁 ftproot                                                     |                         | Desde esta ubicación:                                                                        |                  |
| 🐚 Ar <u>c</u> hiv | Alchivo Edición Ver Eavoritos Herra                           | imientas Ay <u>u</u> da | hataa.es                                                                                     | <u>U</u> bica    |
|                   | 🚱 Atrás 🝷 🕤 👻 🏂 🔎 Búsqueda  🦻                                 | 7 Carpetas   🔠          | Escriba los nombres de objeto que desea seleccionar (ejemplos):                              |                  |
| Servic            | Dire <u>c</u> ción 🛅 C:\Inetpub\ftproot                       |                         | IUSR HATT30                                                                                  | Comprob          |
|                   | Tareas de archivo y carpeta 💲                                 | ▲ Nombre ▲              |                                                                                              |                  |
|                   | Cambiar nombre a esta<br>carpeta                              | i carlos<br>i public    | Avanzadas Acep                                                                               | tar _            |
|                   | 🔯 Mover esta carpeta                                          |                         | Modificar V                                                                                  |                  |
| Ė                 | 👔 Copiar esta carpeta                                         |                         | Lectura y ejecución                                                                          | Ξ I              |
|                   | 🔕 Publicar esta carpeta en Web                                |                         | Mostrar el contenido de la carpeta                                                           |                  |
| W                 | 🙀 Compartir esta carpeta                                      |                         | Leer                                                                                         |                  |
|                   | Enviar por correo electrónico<br>los archivos de esta carpeta |                         | Escribir 🛛                                                                                   |                  |
|                   | 🗙 Eliminar esta carpeta                                       |                         | Para tener acceso a permisos especiales<br>o a la configuración avanzada, haga clic Opciones | avanzadas        |

Este usuario es identificado por Windows como, cuenta de invitado para internet. Elegimos dicho usuario y a continuación le damos permisos de lectura y ejecución sobre la carpeta, para que este usuario no tenga permisos para subir archivos a nuestro servidor

| 🚞 C:\Inetpub                 | \ftproot                                     |                |          |
|------------------------------|----------------------------------------------|----------------|----------|
| <u>A</u> rchivo <u>E</u> dic | ión ⊻er Eavoritos Herramientas Ayuda         |                |          |
| Ġ Atrás 👻 🗧                  | 🕽 👻 🏂 🔎 Búsqueda 🏾 🏷 Carpetas 🛛 🎼 🍞          | × 9 🗉          | <b>-</b> |
| Dire <u>c</u> ción 🛅         | Propiedades de public                        |                | ?        |
| Nombre 🔺                     | General Compartir Seguridad Uso compartido d | le Web Person  | nalizar  |
| 🗋 carlos                     | Neukos de grupes e constitue                 |                |          |
| natari                       | Nombles de grupos o usuallos:                |                |          |
| parme                        |                                              |                | -        |
|                              | Cuenta de invitado para Internet (HATT30\UI  | SB HATT30)     |          |
|                              | 🖗 Cuenta desconocida (S-1-5-21-3024560781-41 | 130300600-2215 | 5235167  |
|                              | SYSTEM                                       |                |          |
|                              | 😡 🕼 Usuarios (HATT30\Usuarios)               |                | •        |
|                              |                                              | Agregar        | Quitar   |
|                              | Permisos de Cuenta de invitado para          | Permitir       | Depegar  |
|                              |                                              |                |          |
|                              | Modificar                                    | H              |          |
|                              | Lectura y ejecución                          |                |          |
|                              | Mostrar el contenido de la carpeta           | $\checkmark$   |          |
|                              | Leer                                         | $\checkmark$   |          |
|                              | Escribir<br>Demises escribles                |                |          |
|                              | Para tener acceso a permisos especiales      |                |          |

A continuación creamos un fichero dentro de cada directorio.

| ente para<br>gura (ó |                                                                                                   |        |
|----------------------|---------------------------------------------------------------------------------------------------|--------|
|                      | 201                                                                                               |        |
| cumentos             | ; Hatari                                                                                          |        |
| Admin                | 🚞 hatari                                                                                          |        |
| Ar <u>c</u> hiv      | <u>A</u> rchivo <u>E</u> dición <u>V</u> er <u>F</u> avoritos <u>H</u> erramientas Ay <u>u</u> da |        |
|                      | 🔇 Atrás 👻 🕤 👻 🦻 Búsqueda 🌔 Carpetas 🛛 🖽 🕶                                                         |        |
| Servic               | Dirección 🛅 C:\Inetpub\ftproot\hatari                                                             |        |
| Б-🗊 н/               | Nombre 🔺                                                                                          | Tamaño |
| ÷                    | Tareas de archivo y carpeta 🕆 📋 archiv_hata.txt                                                   | 0 KB   |
| ÷                    | 🧭 Crear nueva carpeta                                                                             |        |
| ė- 🎽                 | 🔕 Publicar esta carpeta en Web                                                                    |        |
| Ē                    | 😂 Compartir esta carpeta                                                                          |        |

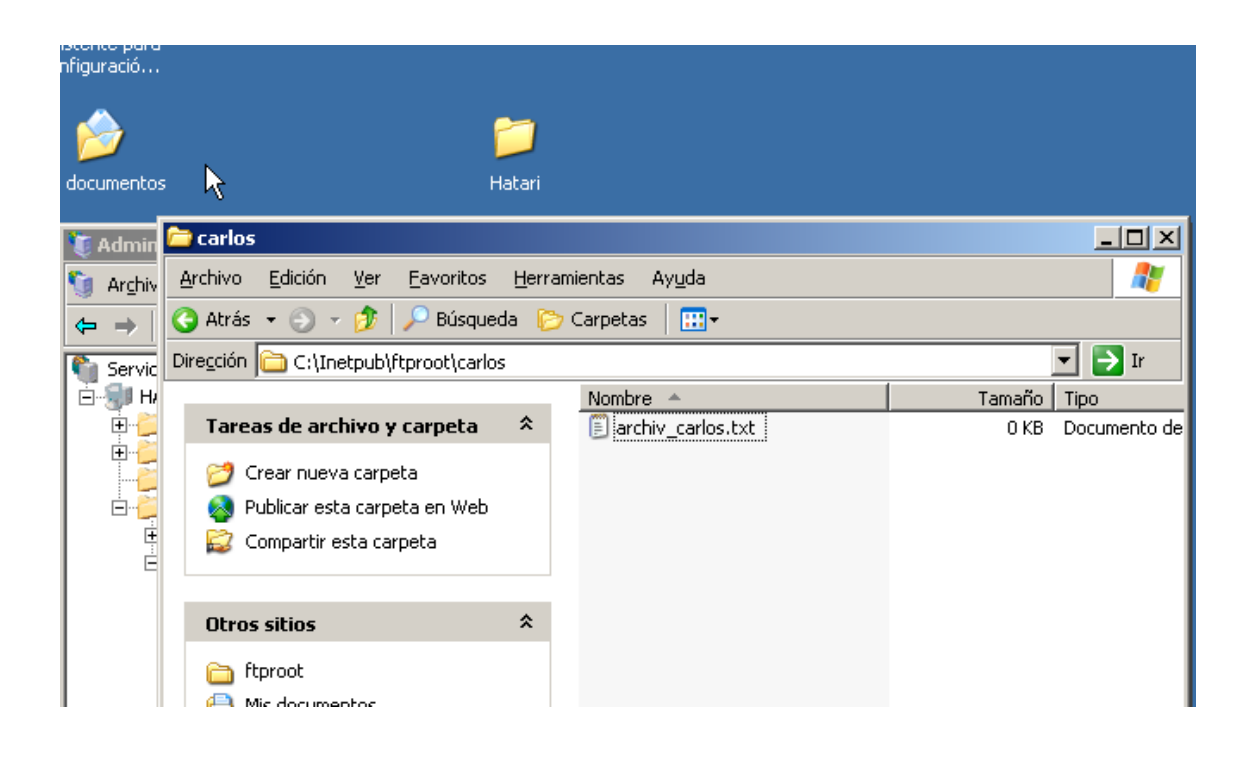

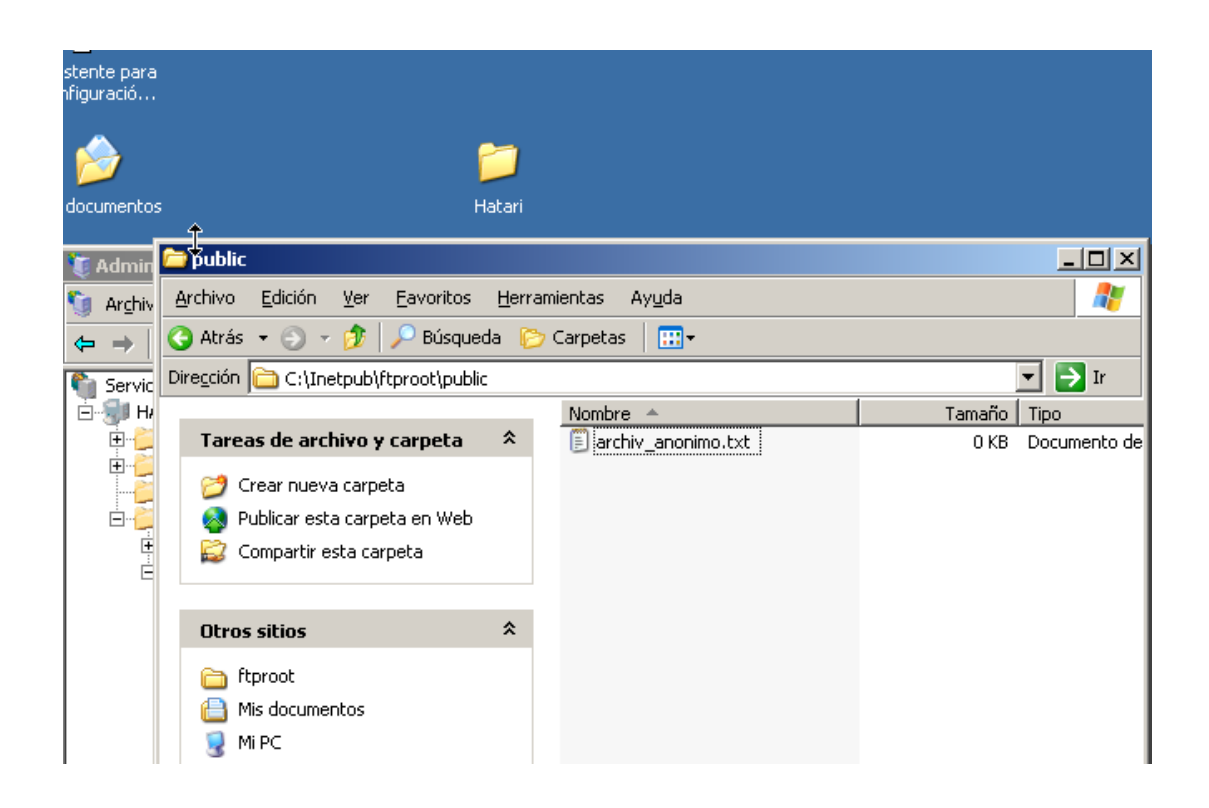

Ahora vamos a configurar varios parámetros de nuestro servidor, para ello hacemos clic con el botón derecho en nuestro sitio y hacemos clic en propiedades.

| edades de Hatari ftp (D | etenido)   |              |                  |
|-------------------------|------------|--------------|------------------|
| Directorio particular   | T.         | Segurida     | d de directorios |
| Sitio FTP               | Cuentas de | seguridad    | Mensajes         |
| Mensajes de sitio FTP   |            |              |                  |
| <u>T</u> itular:        |            |              |                  |
| <u> </u>                |            |              |                  |
|                         |            |              |                  |
|                         |            |              |                  |
|                         |            |              |                  |
| Bienvenida:             |            |              |                  |
| Bienvenido al Serv      | ridor TTS  | MS2003 HATAR | т                |
|                         | 1001 110   | <u></u>      |                  |
|                         |            |              |                  |
|                         |            |              |                  |
| - h l                   |            |              |                  |
| <u>S</u> alida:         |            |              |                  |
|                         |            |              |                  |
| 1                       |            |              |                  |
| Nº máximo de conexiones | :          |              |                  |

Mensaje de bienvienida:

Ahora configuraremos el tiempo de espera de conexión, para ello nos dirigimos a la pestaña sitio FTP y escribimos el tiempo deseado el box en el cual pone tiempo, en este caso 3000 segundos.

Ahora restringiremos el acceso a la IP 192.168.30.4, para ello nos dirigimos a la pestaña seguridad de directorios y hacemos clic en agregar para agregar esta dirección IP.

| Asistente para<br>cycliquradio<br>Asistente para<br>cycliquradio<br>Mis documentos<br>Administrador de Internet<br>Arghivo Acción Ver Ve<br>Servicios de Internet Informa<br>Servicios de Internet Informa<br>Servicios de Internet Informa<br>Servicios de Internet Informa<br>Servicios de Internet Informa<br>Servicios de Internet Informa<br>Servicios de Internet Informa<br>Servicios de Internet Informa<br>Servicios de Internet Informa<br>Sitio FTP Cuentas de seguridad Mensajes<br>Directorio particular<br>Servicios de Internet Informa<br>Servicios de Internet Informa<br>Sitio Servicios de aplicacione<br>Sitios Web<br>Extensions de servicio<br>Sitios FTP<br>Sitio FTP predeter<br>Sitios FTP<br>Sitio Servicios de servicio<br>Sitio Servicios de servicio                                                                                                    |                               |                         |                          |                           |             |
|----------------------------------------------------------------------------------------------------|-------------------------------|-------------------------|--------------------------|---------------------------|-------------|
| Asistente para<br>ccritouració  Propiedades de Hatari ftp  Sitio FTP  Cuentas de seguridad  Mensajes Directorio particular  Seguridad de directorios  CP/IP  De forma predeterminada, a todos los  Arghivo Acción Ver Ve  Arghivo Acción Ver Ve  Arghivo Acción Ver Ve  Servicios de Internet Informa Gupos de aplicacione Sitios FTP  Sitios FTP  Sitios FTP  Sitios FTP  Sitios FTP  Sitios FTP  Publico  Acceptar  Cancelar  Apligar  Ayuda                                                                                                    |                               |                         |                          |                           |             |
| Consultar DNS         Propiedades de Hatari ftp         Sitio FTP         Cuentas de seguridad       Mensajes         Directorio particular       Seguridad de directorios         Restricciones de acceso de direcciones TCP/IP         De forma predeterminada, a todos los       Image: Concederá el acceso equipos se les:         Servicios de Internet Informa         Grupos de aplicacione         Sitios FTP         Sitios FTP         Sitios                                                                                                    | Asistente para                |                         |                          |                           |             |
| Sitio FTP     Cuentas de seguridad     Mis documentos      Arghivo Acción      Arghivo     Acción   Y      Arghivo Acción      Seguridad     Mis      Arghivo      Acción   Y      Arghivo      Acción   Y      Arghivo      Acción   Y      Arghivo      Acción   Y      Arghivo       Acción    Y       Arghivo       Arghivo      Acción      Periodical acceso    Bervicios de Internet Informa     Bervicios de aplicacione     Sitios FTP    Extensiones de servicio     Sitios FTP     Bervición IP:     Igraceión IP:     Igraceión IP:     Igraceión IP:     Igraceión IP:     Igraceión IP:     Igraceión IP:     Igraceión IP:     Igraceión IP:     Igraceión IP:     Igraceión IP:     Igraceión IP:     Igraceión IP:     Igraceión IP:                                                                                                    | configuració                  | Propiedades de Hatari f | tp                       |                           | ?×          |
| Mis documentos                                                                                                    |                               | Sitio FTP               | Cuentas de seguridad     | Me                        | ensajes     |
| Mis documentos                                                                                                    |                               | Directorio parti        | cular Se                 | eguridad de directo       | prios       |
| Administrador de Internet   Arghivo   Acción   Yer   Yer                                                                                                    | Mis documentos                | Restricciones de acce   | so de direcciones TCP/IP |                           |             |
| Arghivo Acción Ver     Arghivo Acción     Y     Arghivo     Acción     Y     Arghivo     Acción     Y     Arghivo     Acción     Y     Arghivo     Acción     Y     Arghivo     Acción     Y     Arghivo     Acción     Y     Arghivo     Acción     Y     Arghivo     Acción     Y     Arghivo     Acción     Y     Arghivo     Acción     Y     Arghivo     Arghivo     Arghivo     Arghivo     Arghivo     Arghivo     Arghivo      Arghivo     Arghivo     Arghivo     Arghivo     Arghivo     Arghivo     Arghivo     Arghivo     Arghivo     Arghivo     Arghivo     Arghivo </th <th>🐧 Administrador de Internet</th> <th>De forma predetermin</th> <th>nada, a todos los 👘 🥑 🖲</th> <th><u>C</u>oncederá el acce</th> <th>so</th>                                                                                                    | 🐧 Administrador de Internet   | De forma predetermin    | nada, a todos los 👘 🥑 🖲  | <u>C</u> oncederá el acce | so          |
| Mis Imagine in the servic   Servicios de Internet Informa   Imagine in the servic   Sitios Web   Imagine in the servic   Sitios FTP   Sitios FTP   Sitios FTP   Imagine in the servic   Sitios FTP   Imagine in the servic   Sitios FTP   Imagine in the servic   Sitios FTP   Imagine in the servic   Sitios FTP   Imagine in the servic   Sitios FTP   Imagine in the servic   Sitios FTP   Imagine in the service   Sitios FTP   Imagine in the service   Sitios FTP   Imagine in the service   Sitios FTP   Imagine in the service   Sitios FTP   Imagine in the service   Sitios FTP   Imagine in the service   Sitios FTP   Imagine in the service   Sitios FTP   Imagine in the service   Sitios FTP   Imagine in the service   Sitios FTP   Imagine in the service   Sitios FTP   Imagine in the service   Sitios FTP   Imagine in the service   Imagine in the service   Imagine in the service   Imagine in the service   Imagine in the service   Imagine in the service   Imagine in the service   Imagine in the service   Imagine in the service   Imagine in the service   Imagine in the service   <                                                                                                    | 📬 Archivo Acción Ver Ve       | equipos se ies.         | <u>A</u> o               | Dependerá el acces        | ~,          |
| Image: Consultant DNS     Image: Consultant DNS     Image: Consultant D                                                                                                    |                               | Except Negar acces      | 0                        | 2                         | <           |
| Servicios de Internet Informa         Image: Servicios de aplicacione         Image: Sitios Web         Image: Sitios FTP         Image: Sitios FTP         Image: Sitios                                                                                                    | 📕 🗢 🔿 🖻 🖬 🗙 😭 💽               | Acce:                   |                          |                           |             |
| Mis HATT30 (equipo local)<br>Grupos de aplicacione<br>Sitios Web<br>Extensiones de servic<br>Sitios FTP<br>Hatari ftp<br>Hatari ftp<br>Hatari ftp<br>Publico<br>Aceptar Cancelar Apligar Ayuda                                                                                                    | Servicios de Internet Informa | Tipo:                   |                          |                           | egar        |
| Image: Second and the graph of the second and the graph of the second and the graph of the second and the graph of the second and the graph of the second and the graph of the second and the graph of the second and the graph of the second and the graph of the second and the second and the s | Servicios de Incernec Informa | G LID                   | úpico oquipo             |                           |             |
| Mi       Image: Stice Structure       Image: Stice Structure       Image: Stice Structur                                                                                                    |                               |                         | anco <u>e</u> dabo       |                           | Juitar      |
| Mis Situs Web<br>Extensiones de servic<br>Sitio FTP predeter<br>Hatari ftp<br>Hatari ftp<br>Carlos<br>B-C Publico<br>Aceptar Cancelar Ayuda                                                                                                    |                               | 0 <u>G</u> r            | upo de equipos           |                           | lificar     |
| Sitios FTP     Dirección IP:       Sitios FTP     Sitios FTP predeter       Hatari ftp     192 . 168 . 30 . 4       Cancelar     Ayuda         Aceptar     Cancelar         Aceptar     Cancelar         Aceptar     Cancelar                                                                                                    | Mia Extensiones de servic     |                         |                          |                           | 1115521.777 |
| Jubest IP         Image: Sitio FTP predeter         Image: Hatari ftp         Image: Carlos         Image: Carlos <t< td=""><td>Sitios ETD</td><td></td><td></td><td></td><td></td></t<>                                                                                                    | Sitios ETD                    |                         |                          |                           |             |
| Hatari ftp       Hatari ftp       H                                                                                                    |                               | Dirección IF            | ?:                       |                           |             |
| Image: Aceptar     Cancelar     Ayuda                                                                                                    |                               | 102 100                 | 20 4                     | 1. pug 1                  |             |
| W     Image: Carlos       Image: Carlos       Image: Carlos <t< td=""><td>natari tep</td><td>192 . 160</td><td></td><td>uitar DINS</td><td></td></t<>                                                                                                    | natari tep                    | 192 . 160               |                          | uitar DINS                |             |
| Aceptar Cancelar Ayuda                                                                                                    |                               |                         |                          |                           | .           |
| Aceptar Cancelar Ayuda                                                                                                    |                               |                         |                          | 1                         |             |
| Aceptar Cancelar Apligar Ayuda                                                                                                    |                               |                         | Aceptar Cancelar         | Ay <u>u</u> da            |             |
| Aceptar Cancelar Apli <u>c</u> ar Ayuda                                                                                                    |                               |                         |                          |                           |             |
| Aceptar Cancelar Apli <u>c</u> ar Ayuda                                                                                                    |                               |                         |                          |                           |             |
| Aceptar Cancelar Apli <u>c</u> ar Ayuda                                                                                                    |                               |                         |                          |                           |             |
| Aceptar Cancelar Apli <u>c</u> ar Ayuda                                                                                                    |                               |                         | 1 1                      |                           |             |
|                                                                                                    |                               |                         | Aceptar Cancelar         | Apli <u>c</u> ar          | Ayuda       |
|                                                                                                    |                               |                         |                          |                           |             |

| Actente para<br>configuració | Propiedades de Hatari ftp                                                                                                    |                                           | <u>?</u> ×                                              |
|------------------------------|----------------------------------------------------------------------------------------------------|-------------------------------------------|---------------------------------------------------------|
| <b>1</b>                     | Sitio FTP Cuent                                                                                                    | as de seguridad<br>Segurida               | Mensajes  <br>ad de directorios                         |
| Mis documentos               | Restricciones de acceso de direccion<br>De forma predeterminada, a todos<br>equipos se les:<br>Excepto los siguientes:<br>Acceso Dirección IP (másca | es TCP/IP<br>os J C Conce<br>a de subred) | derá el acceso<br>pará el acceso<br>Quitar<br>Modificar |

Incluiremos los puertos que usan los clientes en los ficheros log, para ello hacemos clic en propiedades de registro y a continuación marcamos la casilla correspondiente.

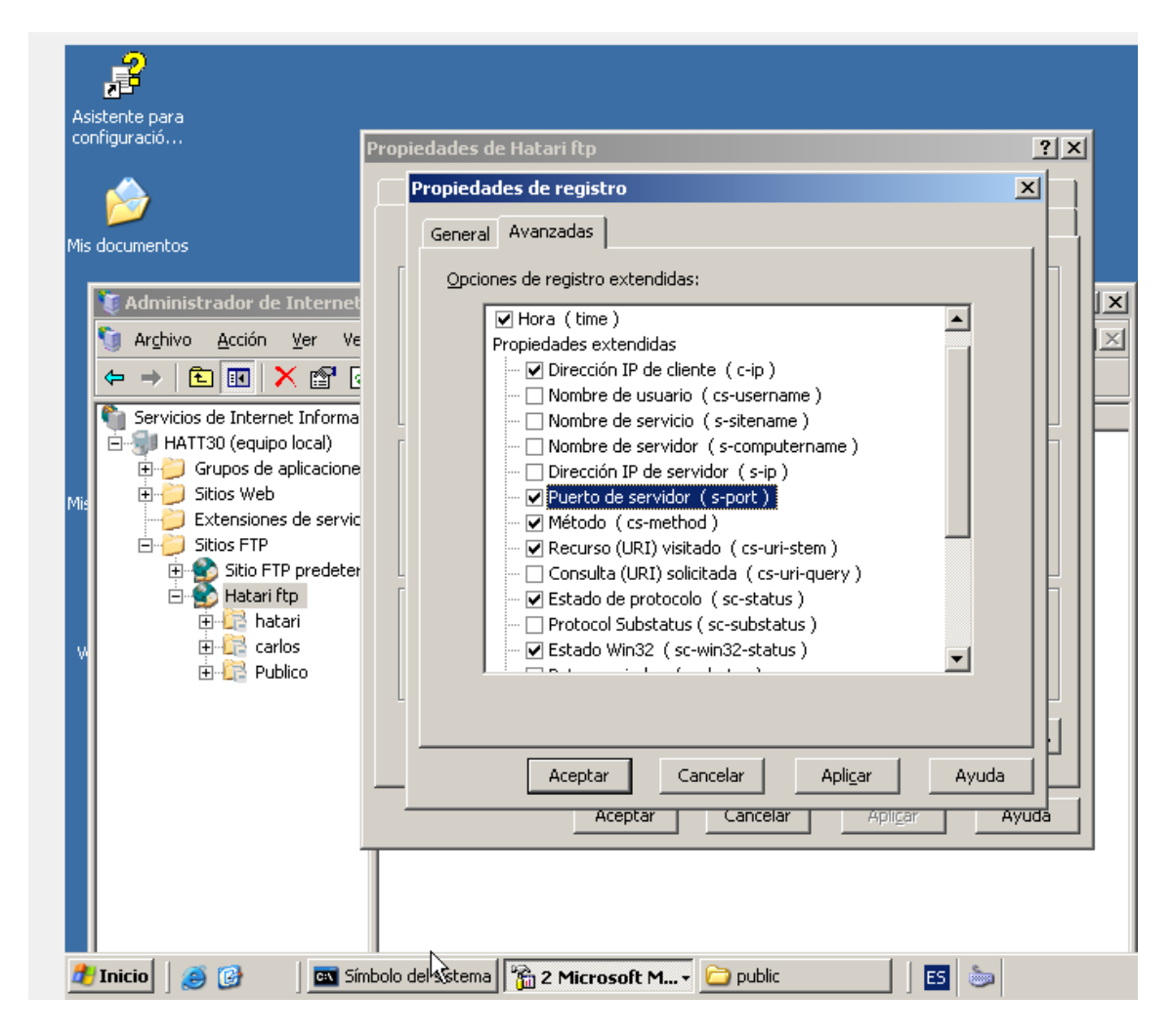

Ahora nos dirigiremos a un cliente y realizaremos una conexión FTP para comprobar que podemos acceder con todos los usuarios y además que estos se encuentran aislados en sus respectivos directorios.

| 📼 Símbolo del sistema - ftp 192.168.30.2                                                                                                    | _ 🗆 🗙 |
|----------------------------------------------------------------------------------------------------|-------|
| ^C<br>C:\Documents and Settings\Administrador>ftp 192.168.30.2<br>Conectado a 192.168.30.2.<br>220 Microsoft FTP Service<br>Usuario (192.168.30.2: <none>&gt;: hatari<br/>331 Password required for hatari.<br/>Contraseña:<br/>230-Bienvenido al Servidor IIS WS2003 HATARI<br/>230 User hatari logged in.</none>                                                                                                    |       |
| Ptp> is<br>200 PORT command successful.<br>150 Opening ASCII mode data connection for file list.<br>archiv_hata.txt<br>226 Transfer complete.<br>ftp: 17 bytes recibidos en 0,00 segundos 17000,00 a KB/s<br>ftp> quit<br>221                                                                                                    |       |
| C:\Documents and Settings\Administrador>ftp 192.168.30.2<br>Conectado a 192.168.30.2.<br>220 Microsoft FTP Service<br>Usuario (192.168.30.2: <none>): carlos<br/>331 Password required for carlos.<br/>Contraseña:<br/>230-Bienvenido al Servidor IIS WS2003 HATARI<br/>230 User carlos logged in.<br/>ftp&gt; 1s<br/>200 PORT command successful.<br/>150 Opening ASCII mode data connection for file list.<br/>archiv_carlos.txt</none> | Ţ     |
| Inicio Símbolo del sistema                                                                                                    |       |